## přihlášení

- Interaktivní on-line formulář čestného prohlášení je možné vyplnit v počítači nebo v mobilu po přihlášení.
- V prvním kroku přihlášení napište svůj login (e-mail) ve tvaru "čísloosoby@cuni.cz" (neboli UKČO najdete ho na svém průkazu UK pod fotografií nebo v SIS).
- Poté budete přesměrováni na přihlašovací stránku do CAS, kde se již budete moci přihlásit svými obvyklými přihlašovacími údaji do SIS.
- Bez přihlášení, které je zároveň identifikací osoby, není vyplnění tohoto formuláře možné.
- Po odeslání je tento typ formuláře automaticky elektronicky evidován na sekretariátu děkana. Po odvolání tohoto opatření budou data skartována.